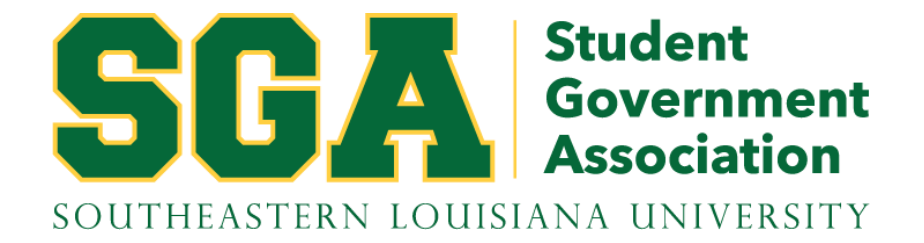

# Spend Authorization Guide for SGA Travel Grants

FOR STUDENTS WHO ARE <u>NOT</u> UNIVERSITY EMPLOYEES

This presentation will explain how to enter a Spend Authorization for a student <u>who is not</u> <u>employed by the university</u> and has received a Travel Grant from SGA.

A <u>separate</u> Spend Authorization must be submitted for <u>each student</u> receiving reimbursement through an SGA grant.

Spend Authorizations must be submitted <u>at least</u> <u>two weeks prior to travel.</u>

# Connect to Workday from the Google Apps icon within Gmail.

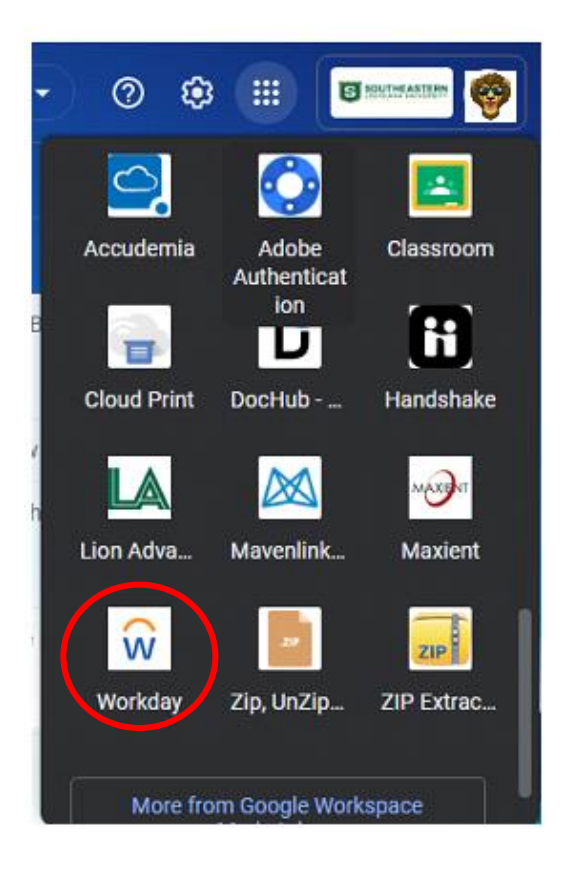

Set your account to be able to view "All of Workday".

• From the Workday dashboard, click on your profile photo in the upper right corner of the screen.

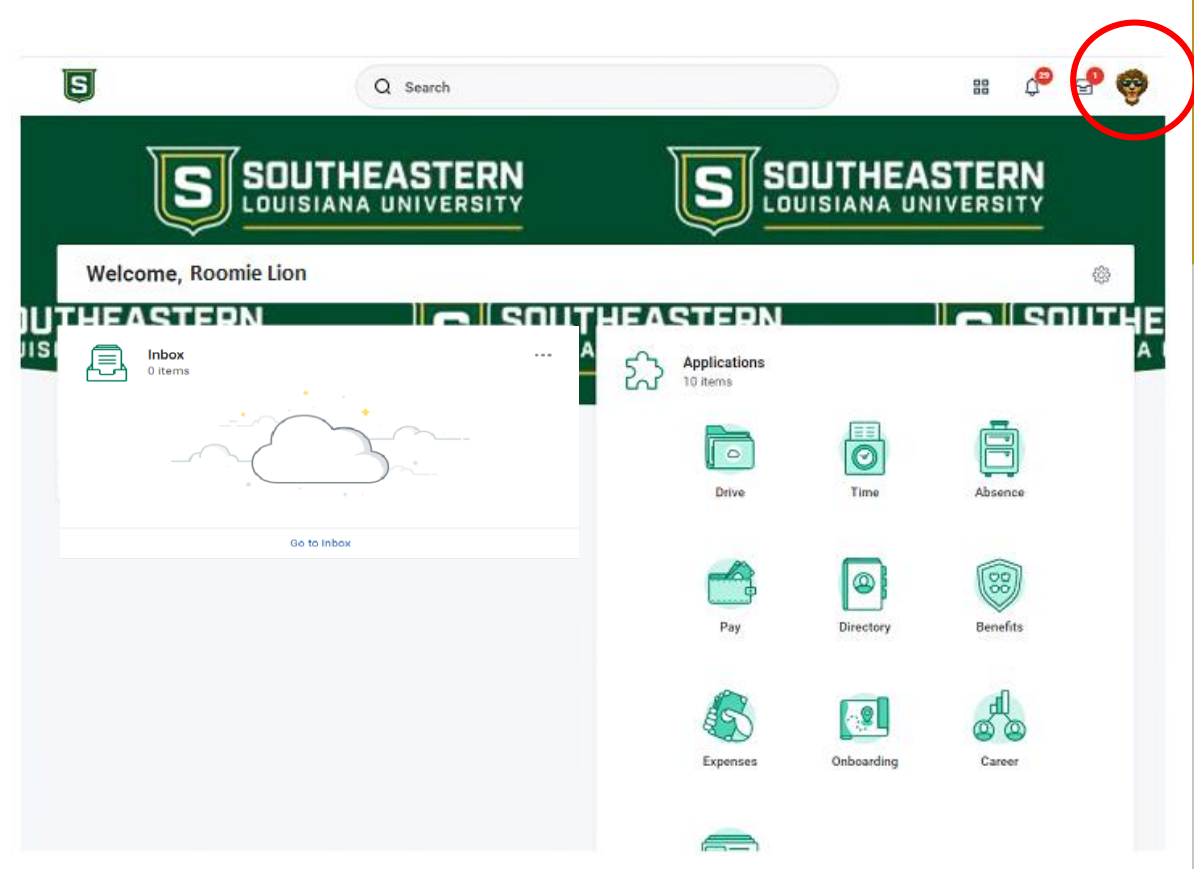

- Click "My Account".
- Click "Change Preferences".

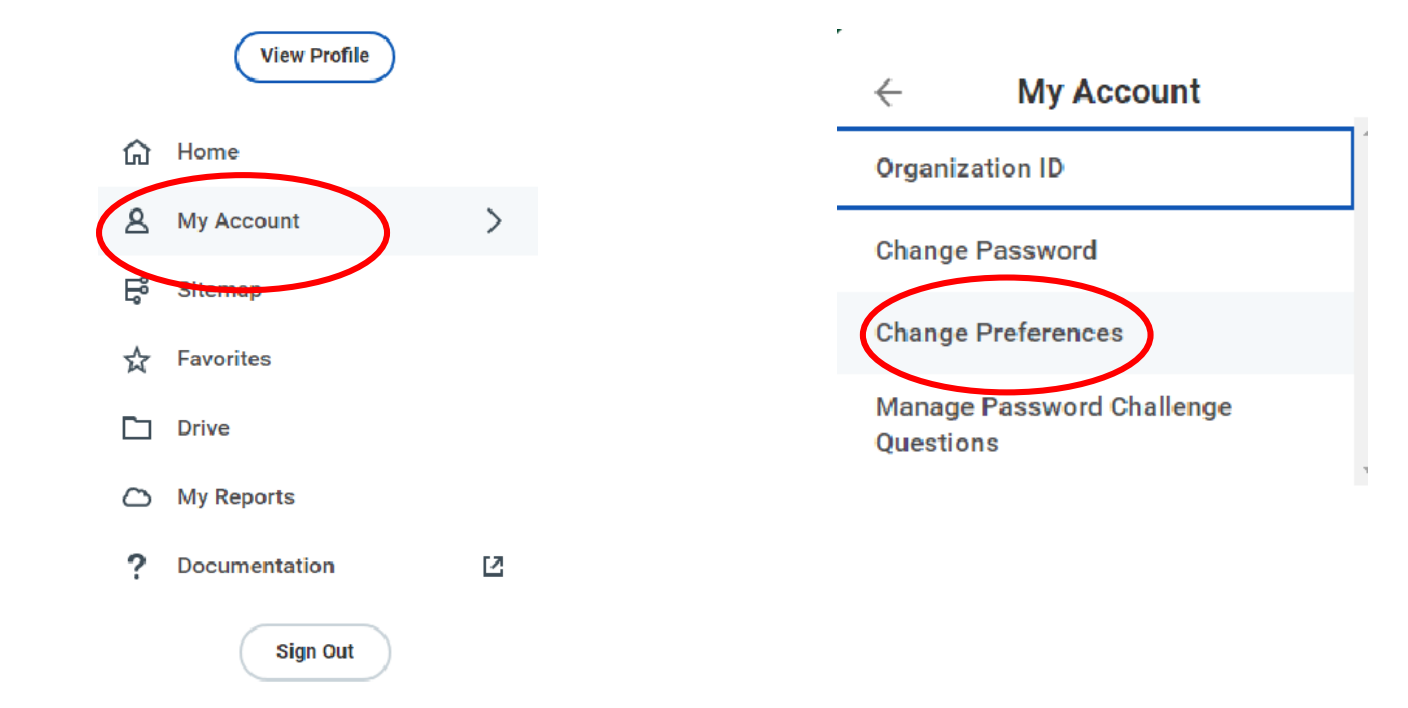

- Under "Search Preferences", click in the box and select "All of Workday" for the "Preferred Search Category".
- Click "OK".
- Click "Done".

This only needs to be done one time. You do not need to do this step every time you create a spend authorization.

### **Global Preferences**

| De <mark>f</mark> ault Locale    | English (United States) - en_US  |    |
|----------------------------------|----------------------------------|----|
| Preferred Locale                 | select one                       | ¥  |
| Default Display Language         | English                          |    |
| Preferred Display Language       | select one                       | •  |
| Default Timezone                 | GMT-06:00 Central Time (Chicago) |    |
| Default Hour Clock (from Locale) | 12 hour                          |    |
| Preferred Hour Clock             | select one                       | ▼  |
| Default Currency                 | USD                              |    |
| Preferred Guerency               |                                  | ≔  |
| Search Preferences               |                                  |    |
| Preferred Search Category X      | All of Workday                   |    |
| Account Preferences              |                                  |    |
| Mobile Carrier                   |                                  | ∷≡ |
| Preferred Home Page              |                                  | := |
| ОК Сапсе                         |                                  |    |

From the Workday Dashboard, click in the search bar, and type "Create Spend Authorization for Non Worker" and press enter.

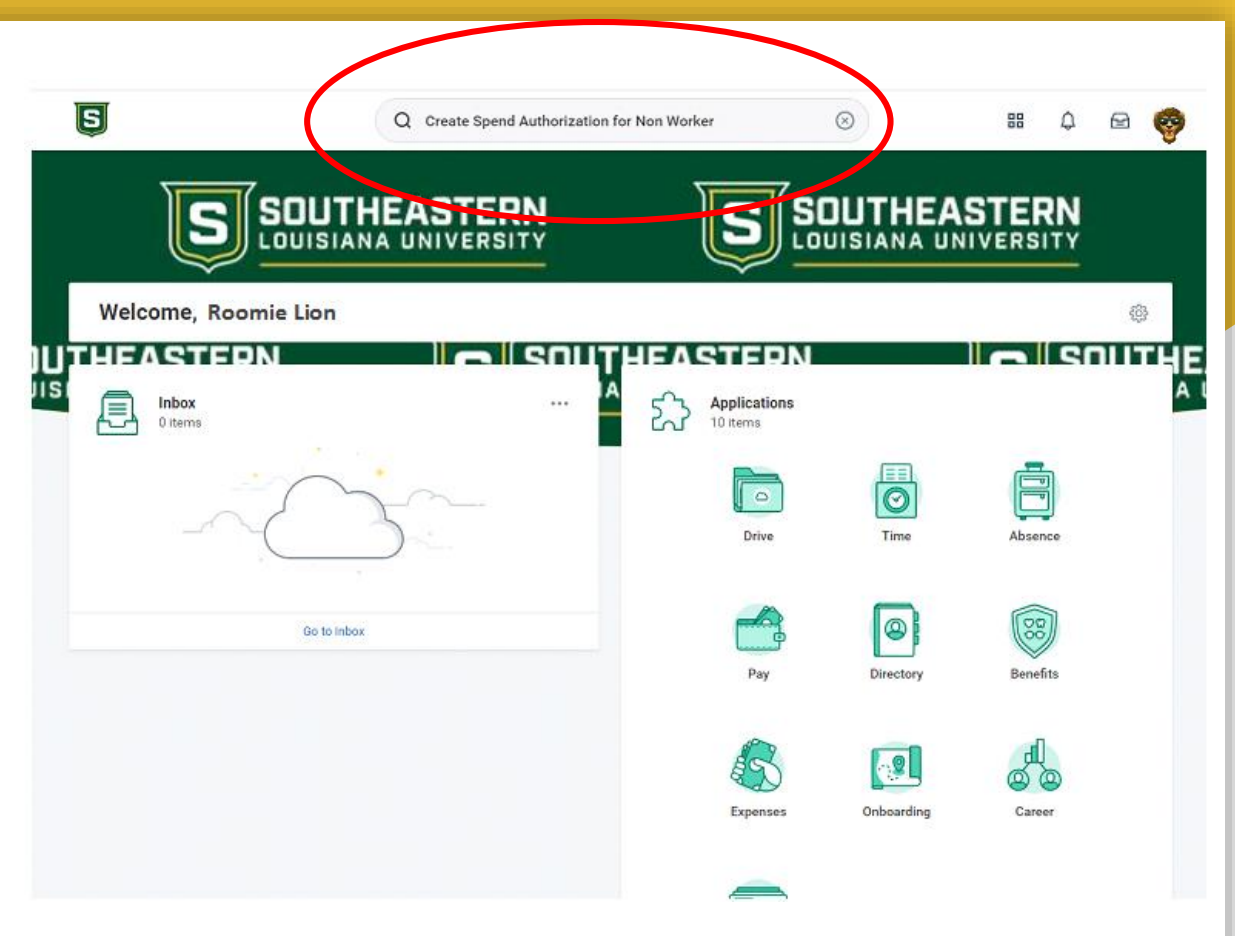

### Click on the link that appears in the results.

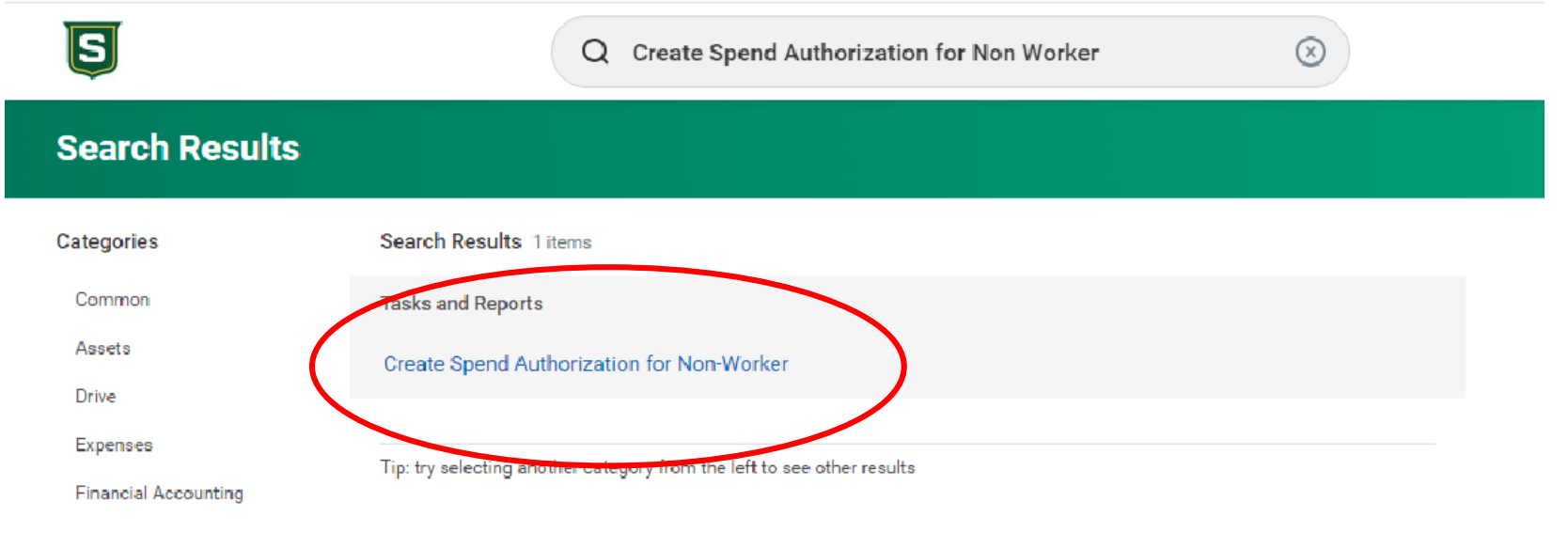

o .

The first box that appears under "Spend Authorization Information" is "Payee Type". This should automatically be filled in as "External Committee Member."

### Create Spend Authorization for Non-Worker

| Cash Advance R<br>0.00 USD | eque  | sted Spend Authorization Total<br>0.00 USD |                                           |                  |
|----------------------------|-------|--------------------------------------------|-------------------------------------------|------------------|
| ✓ Spend A                  | uth   | prization Information                      | <ul> <li>Spend Authorization I</li> </ul> | Details          |
| Payee Type                 | *     | × External Committee Member                | Reimbursement Payment Type *              | × Direct Deposit |
| For                        |       | =                                          | Justification                             |                  |
| Committee                  | *     |                                            |                                           |                  |
| Company                    | *     | X Southeastern Louisiana ∷<br>University   |                                           |                  |
| Start Date                 | *     | 04/07/2022                                 |                                           |                  |
| End Date                   | *     | 04/07/2022                                 |                                           |                  |
| Description                | *     |                                            |                                           |                  |
| Business Purpos            | se.   |                                            |                                           |                  |
| Currency                   |       | USD                                        |                                           |                  |
| Spend Authori              | zatio | n Lines Attachments                        |                                           |                  |
| (+) Add                    |       |                                            |                                           | Viewing:         |
| Submit                     | (     | Save for Later Cancel                      |                                           |                  |

# In the "For" box, type the student's name, and press enter.

The "Committee" and "Company" boxes will automatically be filled with th correct information.

| 3h Advance Requested<br>0 USD | Spend Authorization Total<br>0.00 USD |           |                                           |         |          |
|-------------------------------|---------------------------------------|-----------|-------------------------------------------|---------|----------|
| Spend Authoriza               | ation Information                     |           | <ul> <li>Spend Authorization D</li> </ul> | etails  |          |
| yee Type 🔹 🗙                  | External Committee Member             | :=        | Reimbursement Payment Type *              | × Check | :=       |
| * 🗙                           | Roomie Lion (ECM)                     |           | Justification                             |         |          |
| mmittee                       | SLU Non-Employee<br>Reimbursement     | =         |                                           |         |          |
| mpany * ×                     | Southeastern Louisiana<br>University  | =         |                                           |         |          |
| rt Date * 04/                 | /07/2022 🖬                            |           |                                           |         |          |
| d Date * 04/                  | /07/2022 🛱                            |           |                                           |         |          |
| scription *                   |                                       |           |                                           |         |          |
| siness Purpose                |                                       | =         |                                           |         |          |
| rrency USD                    |                                       |           |                                           |         |          |
| Spend Authorization Line      | es Attachments                        |           |                                           |         |          |
| (4) ∆dd                       |                                       |           |                                           |         | Viewing: |
| Submit S                      | Save for Later Cancel                 | $\square$ |                                           |         | VIEWING  |

### Create Spend Authorization for Non-Worker

The "Start Date" will be the day the student departs for travel, and the "End Date" will be the date they return.

In the "Description" box, enter the name of the conference.

In the "Business Purpose" box, select "Travel - Conference."

Under "Spend Authorization Details", "Reimbursement Payment Type" is automatically filled in.

For "Justification", type additional details regarding the reason for travel.

#### Create Spend Authorization for Non-Worker

Cash Advance Requested Spend Authorization Total 0.00 USD 0.00 USD

#### Spend Authorization Information

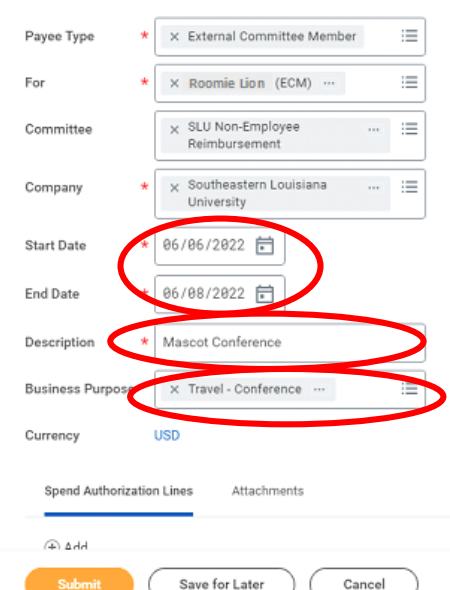

# Spend Authorization Details Reimbursement Payment Type \* × Check = Mascot Conference in Atlanta, GA for Roomie Lion Justification Viewing:

## At the bottom of the page, under "Spend Authorization Lines", click the "Add" button.

Cash Advance Requested Spend Authorization Total 0.00 USD 0.00 USD

### Spend Authorization Information

⊕ Add

## Payee Type For Committee Company Start Date End Date Description Business Purpose Currency Spend Authorization

#### Spend Authorization Details

| × External Committee Member            | :=  | Reimbursement Payment Type * | × Check                                   | ]        |
|----------------------------------------|-----|------------------------------|-------------------------------------------|----------|
| × Roomie Lion (ECM) …                  | ≔   | Justification                | Mascot Conference in Atlanta, GA for Room | nie Lion |
| × SLU Non-Employee<br>Reimbursement    | :=  |                              |                                           |          |
| × Southeastern Louisiana<br>University | :=  |                              |                                           |          |
| 06/06/2022 🛱                           |     |                              |                                           |          |
| 06/08/2022 💼                           |     |                              |                                           |          |
| Mascot Conference                      |     |                              |                                           |          |
| × Travel - Conference …                | ≔   |                              |                                           |          |
| USD                                    |     |                              |                                           |          |
| Lines Attachments                      |     |                              |                                           |          |
|                                        |     |                              | Viewin                                    | a 🔲 🔳    |
| Save for Later Can                     | cel |                              |                                           |          |

## In the "Expense Item" box, click on "By Expense Item Group"

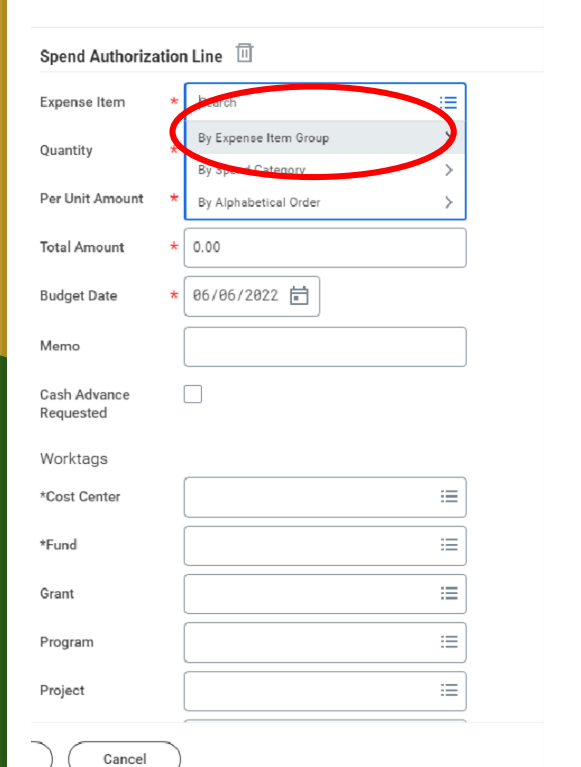

### Then click "Travel".

### Spend Authorization Line

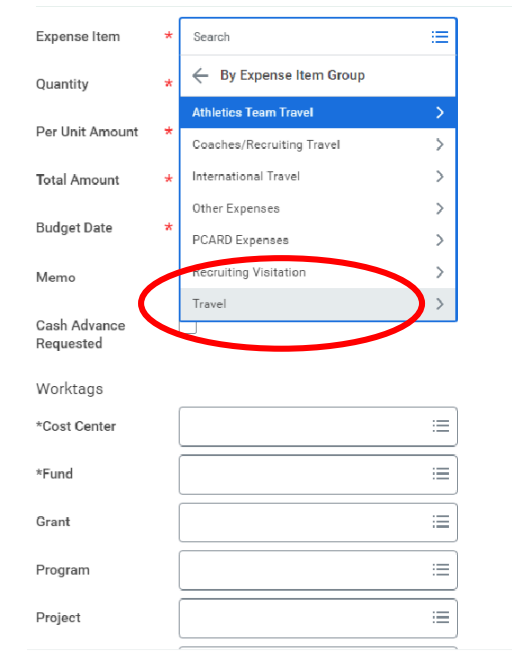

Cancel

Click on the appropriate expense item, such as "Conference Registration" or "Hotel."

For "Quantity" enter "1" for conference registration, the number of nights for hotel stays, or the applicable quantity for other types of expenses.

For "Per Unit Amount" enter the cost of registration, the per night amount for hotels, or the applicable cost for other types of expenses.

The "Total Amount" and "Budget Date" will automatically be filled in.

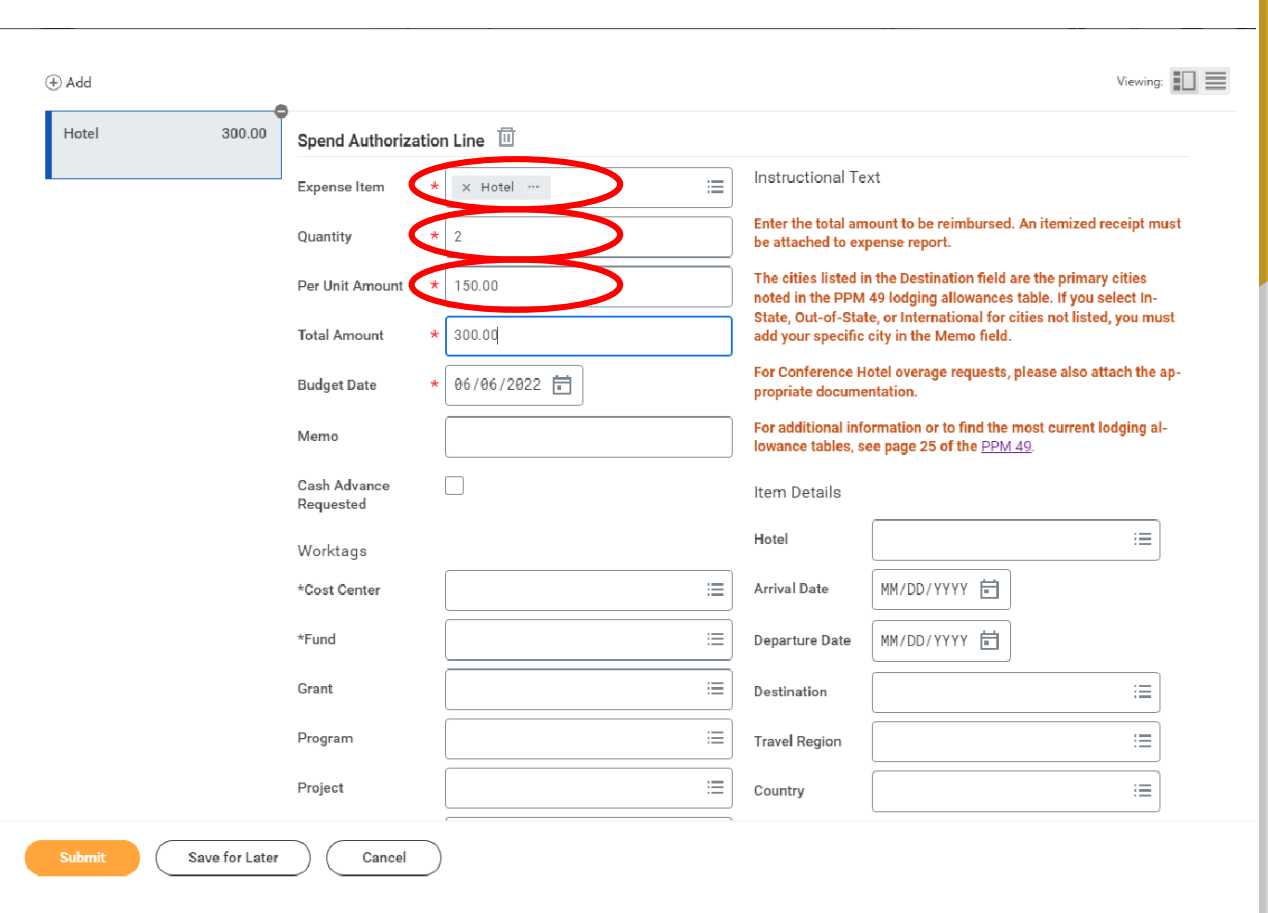

The "Memo" section is for any necessary additional information.

In the "Cost Center" box, type "81505" and press enter.

The "Fund" and "Function" boxes will automatically be filled in.

Leave the "Grant" box empty.

In the "Program" box, type "81614" and press enter.

Leave "Additional Worktags" empty.

| Per Unit Amount           | * [1 | 150.00                                   |                                                                                                    | noted in the PPM                          | 49 lodging allowances                                   | table. If you select       |
|---------------------------|------|------------------------------------------|----------------------------------------------------------------------------------------------------|-------------------------------------------|---------------------------------------------------------|----------------------------|
| Total Amount              | * 3  | 300.00                                   | State, Out-of-State, or International for cities not listed, you<br>add your specific city in the Memo field. |                                           |                                                         |                            |
| Budget Date               | * (  | 36/06/2022                               |                                                                                                    | For Conference H<br>propriate docume      | otel overage requests,<br>ntation.                      | please also attach t       |
| Memo                      |      |                                          |                                                                                                    | For additional info<br>lowance tables, so | ormation or to find the<br>ee page 25 of the <u>PPM</u> | most current lodgin<br>49. |
| Cash Advance<br>Requested |      | ]                                        |                                                                                                    | Item Details                              |                                                         |                            |
| Worktags                  |      |                                          |                                                                                                    | Hotel                                     |                                                         |                            |
| *Cost Center              |      | × SGA Assistantship …                    | :=                                                                                                    | Arrival Date                              | MM/DD/YYYY                                              |                            |
| *Fund                     |      | × FND028 Restricted (30)                 | :=                                                                                                    | Departure Date                            | MM/DD/YYYY                                              |                            |
| Grant                     |      |                                          | :=                                                                                                    | Destination                               |                                                         | :                          |
| Program                   |      | × PRG201023 SGA-Travel Grants<br>(81614) | :=                                                                                                    | Travel Region                             |                                                         | :                          |
| Project                   |      |                                          | :=                                                                                                    | Country                                   |                                                         | :                          |
| *Function                 |      | × FNC028 Student Services<br>(50000)     | :=                                                                                                    |                                           |                                                         |                            |
| Additional<br>Worktags    |      |                                          | :=                                                                                                    |                                           |                                                         |                            |

Save for Later Cancel

If entering an expense item for hotel:

- Click in the "Hotel" box, and choose the appropriate hotel. If the hotel is not listed, type the information into the "Memo" box.
- In the "Arrival Date" box, enter the date the student is checking in to the hotel.
- In the "Departure Date" enter the date the student is checking out of the hotel.
- In the "Destination" box, choose the city the hotel is in, and the "Travel Region" and "Country" boxes will automatically be filled in.

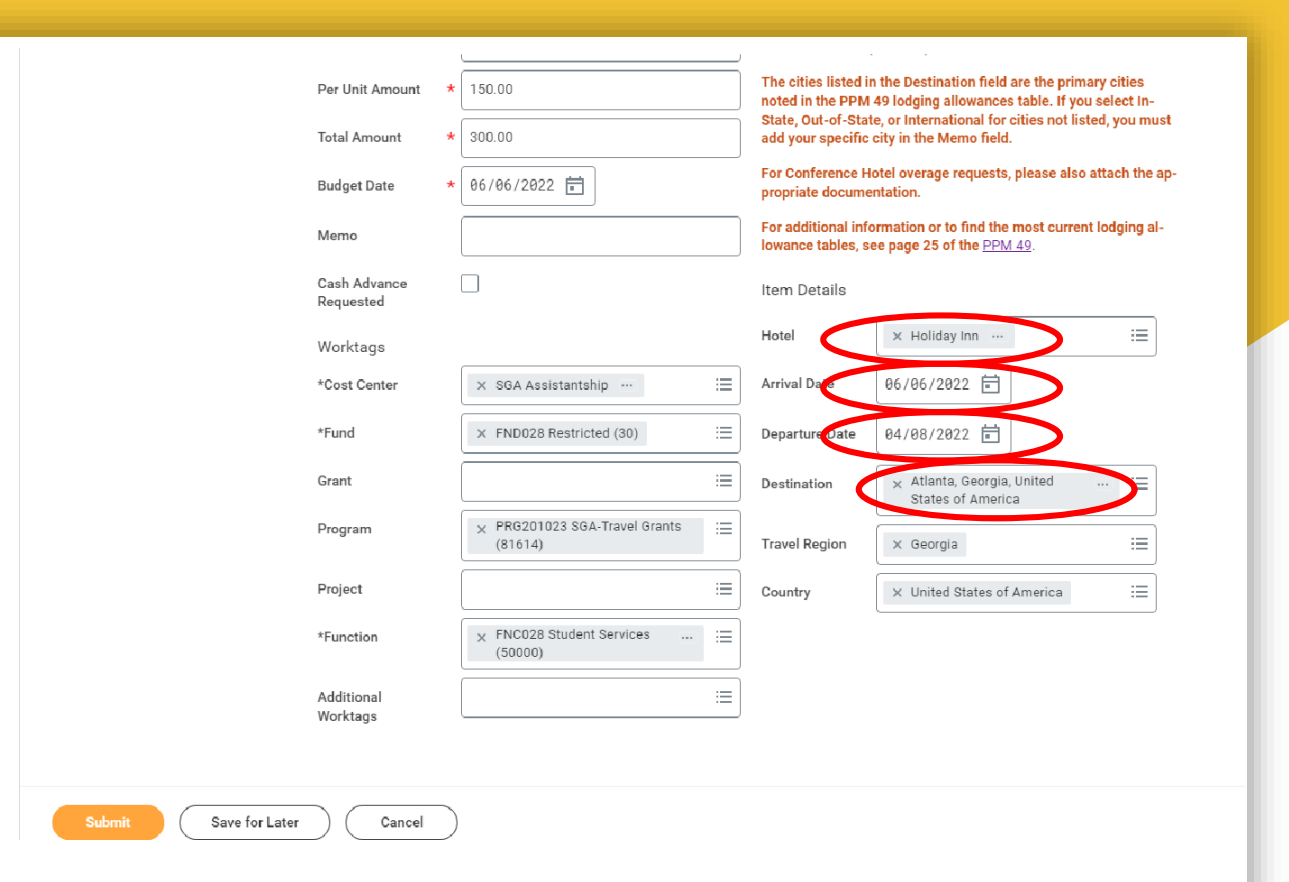

Once you are finished entering the information for the first expense item, click on the "Add" button again to add any other expense items.

|                       | Reimbursement                                                                                        |                                                                             |                                                                                                    |
|-----------------------|----------------------------------------------------------------------------------------------------|-----------------------------------------------------------------------------|----------------------------------------------------------------------------------------------------|
| Company *             | X Southeastern Louisiana<br>University                                                               | :=                                                                          |                                                                                                    |
| Start Date * 0        | 06/06/2022 💼                                                                                         |                                                                             |                                                                                                    |
| End Date * 0          | 06/08/2022 🛱                                                                                         |                                                                             |                                                                                                    |
| Description *         | Mascot Conference                                                                                    |                                                                             |                                                                                                    |
| Business Purpose      | × Travel - Conference …                                                                              | ≔                                                                           |                                                                                                    |
| Currency US           | SD                                                                                                   |                                                                             |                                                                                                    |
| Spend Authorization L | ines Attachments                                                                                     |                                                                             |                                                                                                    |
| ( Add                 |                                                                                                    |                                                                             | Viewing:                                                                                                    |
| Hotel                 |                                                                                                    |                                                                             |                                                                                                    |
|                       | 300.00 Spend Authoriza                                                                               | ation Line 🔟                                                                |                                                                                                    |
|                       | 300.00 Spend Authoriz:<br>Expense Item                                                               | ation Line ⊞<br>* × Hotel …                                                 | Instructional Text                                                                                                    |
|                       | 300.00 Spend Authoriz:<br>Expense Item<br>Quantity                                                   | ation Line                                                                  | Instructional Text<br>Enter the total amount to be reimbursed. An itemized receipt must<br>be attached to expense report.                                                                                                    |
|                       | 300.00 Spend Authoriz:<br>Expense Item<br>Quantity<br>Per Unit Amount                                | ation Line Ⅲ<br>★ ★ Hotel                                                   | Instructional Text<br>Enter the total amount to be reimbursed. An itemized receipt must<br>be attached to expense report.<br>The cities listed in the Destination field are the primary cities<br>noted in the PPM 49 lodging allowances table. If you select In-                                                                                                    |
|                       | 300.00 Spend Authoriz:<br>Expense Item<br>Quantity<br>Per Unit Amount<br>Total Amount                | ation Line<br>★<br>★<br>★<br>2<br>★<br>150.00<br>★<br>300.00<br>★<br>300.00 | Instructional Text<br>Enter the total amount to be reimbursed. An itemized receipt must<br>be attached to expense report.<br>The cities listed in the Destination field are the primary cities<br>noted in the PPM 49 lodging allowances table. If you select In-<br>State, Out-of-State, or International for cities not listed, you must<br>add your specific city in the Memo field.                                                                                                  |
|                       | 300.00 Spend Authoriz:<br>Expense Item<br>Quantity<br>Per Unit Amount<br>Total Amount<br>Budget Date | ation Line                                                                  | Instructional Text<br>Enter the total amount to be reimbursed. An itemized receipt must<br>be attached to expense report.<br>The cities listed in the Destination field are the primary cities<br>noted in the PPM 49 lodging allowances table. If you select In-<br>State, Out-of-State, or International for cities not listed, you must<br>add your specific city in the Memo field.<br>For Conference Hotel overage requests, please also attach the ap-<br>propriate documentation. |

You will need to attach any supporting documents, such as conference materials, hotel overage form (if applicable), etc.

To do this, click on "Attachments", which is next to "Spend Authorization Lines" above the "Add" button.

\*\*\*NOTE - The Hotel Overage Form does not need to have the Spend Authorization number or the last signature to be attached to the Spend Authorization.

However, it will need to have the Spend Authorization number and all signatures when included with the Expense Report, and the hard copy of this needs to be sent to the Travel Office.\*\*\*

|                    | Reimburseme                  | nt                | -          |                                                                                                    |  |
|--------------------|------------------------------|-------------------|------------|----------------------------------------------------------------------------------------------------|--|
| Company *          | × Southeastern<br>University | Louisiana         |            |                                                                                                    |  |
| Start Date *       | 06/06/2022                   | 1                 | _          |                                                                                                    |  |
| End Date *         | 06/08/2022                   | l                 |            |                                                                                                    |  |
| Description *      | Mascot Conference            | e                 |            |                                                                                                    |  |
| Business Purpose   | × Travel - Confe             | rence             | =          |                                                                                                    |  |
| Currency           | USD                          |                   |            |                                                                                                    |  |
| Spend Authorizatio | on Lines Attach              | ments             |            |                                                                                                    |  |
| (+) Add            |                              |                   |            | Viewing:                                                                                                    |  |
| Hotel              | 300.00                       | Spend Authorizati | on Line 🔟  |                                                                                                    |  |
|                    |                              | Expense Item      | K Hotel …  | Instructional Text                                                                                                    |  |
|                    |                              | Quantity          | 2          | Enter the total amount to be reimbursed. An itemized receipt must<br>be attached to expense report.                                  |  |
|                    |                              | Per Unit Amount   | 150.00     | The cities listed in the Destination field are the primary cities<br>noted in the PPM 49 lodging allowances table. If you select In- |  |
|                    |                              | Total Amount      | 300.00     | State, Out-of-State, or International for cities not listed, you must<br>add your specific city in the Memo field.                   |  |
|                    |                              | Budget Date       | 06/06/2022 | For Conference Hotel overage requests, please also attach the ap-<br>propriate documentation                                         |  |
| Submit             | Save for Later               | Cancel            | )          |                                                                                                    |  |

When you have added all expense item lines and related attachments, click the "Submit" button at the bottom of the screen.

|                       | Per Unit Amount           | *[ | 150.00                                   |    | The cities listed in noted in the PPM     | the Destination field are the primary cities<br>49 lodging allowances table. If you select In- |
|-----------------------|---------------------------|----|------------------------------------------|----|-------------------------------------------|------------------------------------------------------------------------------------------------|
|                       | Total Amount              | *  | 300.00                                   |    | add your specific                         | e, or International for cities not listed, you mus<br>city in the Memo field.                  |
|                       | Budget Date               | *  | 06/06/2022                               |    | For Conference Hopping propriate docume   | otel overage requests, please also attach the a<br>ntation.                                    |
|                       | Memo                      |    |                                          |    | For additional info<br>lowance tables, se | ormation or to find the most current lodging al-<br>ee page 25 of the <u>PPM 49</u> .          |
|                       | Cash Advance<br>Requested |    |                                          |    | Item Details                              |                                                                                                |
|                       | Worktags                  |    |                                          |    | Hotel                                     | X Holiday Inn …                                                                                |
|                       | *Cost Center              |    | × SGA Assistantship …                    | := | Arrival Date                              | 06/06/2022 🖻                                                                                   |
|                       | *Fund                     |    | × FND028 Restricted (30)                 | := | Departure Date                            | 04/08/2022                                                                                     |
|                       | Grant                     |    |                                          | := | Destination                               | × Atlanta, Georgia, United ∷<br>States of America                                              |
|                       | Program                   |    | X PRG201023 SGA-Travel Grants<br>(81614) | ∷≡ | Travel Region                             | 🛛 🛛 🖂                                                                                          |
|                       | Project                   |    |                                          | := | Country                                   | × United States of America ∷Ξ                                                                  |
|                       | *Function                 |    | × FNC028 Student Services<br>(50000)     | ≔  |                                           |                                                                                                |
|                       | Additional<br>Worktags    |    |                                          | := |                                           |                                                                                                |
|                       |                           |    |                                          |    |                                           |                                                                                                |
| Submit Save for Later | Cancel                    |    |                                          |    |                                           |                                                                                                |
|                       |                           |    |                                          |    |                                           |                                                                                                |

After you submit the Spend Authorization, please email the Spend Authorization number to the SGA Graduate Assistant (sga@southeastern.edu) and the SGA Advisor (brendan.daigle@southeastern.edu).

If you have any questions, please contact us via the email addresses above, or call us at 985-549-2120.